## COR Status Report Reference Guide SPM Homepage COR Surveillance and Oversight COR Documents COR Status/Progress Reports

| Roles and Access                          | 1 |
|-------------------------------------------|---|
| COR Status Report Workflow                | 1 |
| Accessing the COR Status Report           | 1 |
| Contract Management Tabs:                 | 2 |
| Creating a COR Status Report              | 3 |
| Editing a COR Status Report               | 4 |
| Reviewing a COR Status Report             | 5 |
| Approving/Rejecting the COR Status Report | 7 |

|                                    | Roles with the ability to <b>Create</b> a COR Status Report:                                                                                                    |                |  |  |  |  |  |  |  |  |  |
|------------------------------------|----------------------------------------------------------------------------------------------------|----------------|--|--|--|--|--|--|--|--|--|
|                                    | Contracting Officer Representative (COR)                                                                                                    |                |  |  |  |  |  |  |  |  |  |
|                                    | Deles with the shilling to Edit a COD Status Departs                                                                                                    |                |  |  |  |  |  |  |  |  |  |
|                                    | Roles with the ability to <b>Edit</b> a COR Status Report:                                                                                                    |                |  |  |  |  |  |  |  |  |  |
| Roles and Access                   | <ul> <li>Contracting Officer (CO)</li> <li>Contract Specialist (CS)</li> <li>Quality Assurance Person of Contact (QAPOC)</li> <li>Administrative Contracting Officer (ACO)</li> </ul>                                                                                                    |                |  |  |  |  |  |  |  |  |  |
|                                    | Roles with the ability to <b>Review</b> a COR Status Report:                                                                                                    |                |  |  |  |  |  |  |  |  |  |
|                                    | Contracting Officer (CO)                                                                                                    |                |  |  |  |  |  |  |  |  |  |
|                                    | Contract Specialist (CS)                                                                                                    |                |  |  |  |  |  |  |  |  |  |
|                                    | The COR Status Report Workflow works as follows:                                                                                                    |                |  |  |  |  |  |  |  |  |  |
|                                    | 1. The COR creates the Status Report and upon submission of the report. SPM generation                                                                                                    | tes            |  |  |  |  |  |  |  |  |  |
|                                    | an email to notify the CO/CS/QAPOC/ACO of the creation.                                                                                                    |                |  |  |  |  |  |  |  |  |  |
| COR Status Report                  | <ol> <li>The COR Status Report then goes to the assigned CO/CS's COR Documents section<br/>awaiting their review.</li> </ol>                                                                                                    | ו              |  |  |  |  |  |  |  |  |  |
| Workflow                           | 3. The Reviewer (CO or CS) reviews and signs the report by clicking the review button.                                                                                                    | 4 ha .         |  |  |  |  |  |  |  |  |  |
|                                    | 4. Once the Review is complete, the CO or CS approves or rejects the Status Report in COR Document section.                                                                                                    | the            |  |  |  |  |  |  |  |  |  |
|                                    | 5. An email is then sent to the COR alerting them of the approval/rejection.                                                                                                    |                |  |  |  |  |  |  |  |  |  |
|                                    | To second the Ornert Form Depart colored the OOD Orner sillence and Orner interaction from the                                                                                                    |                |  |  |  |  |  |  |  |  |  |
|                                    | T TO ACCESS THE STUAR FORTH REPORT SELECTION CUR STUDEINATCE AND COVERSION ODDOD TOTAL IN                                                                                                    | ~              |  |  |  |  |  |  |  |  |  |
|                                    | SPM Manu The COP Surveillance and Oversight Search Criteria page displays Enter in th                                                                                                    | e              |  |  |  |  |  |  |  |  |  |
|                                    | SPM Menu. The COR Surveillance and Oversight – Search Criteria page displays. Enter in the search criteria and click the Search button                                                                                                    | e<br>1e        |  |  |  |  |  |  |  |  |  |
|                                    | SPM Menu. The COR Surveillance and Oversight – Search Criteria page displays. Enter in the search criteria and click the Search button.                                                                                                    | e<br>1e        |  |  |  |  |  |  |  |  |  |
|                                    | SPM Menu. The COR Surveillance and Oversight – Search Criteria page displays. Enter in the search criteria and click the Search button.<br>A list of relevant contracts is returned. The returned search results are restricted by role, ager                                                                                                    | e<br>าe<br>าcv |  |  |  |  |  |  |  |  |  |
|                                    | SPM Menu. The COR Surveillance and Oversight – Search Criteria page displays. Enter in the search criteria and click the Search button.<br>A list of relevant contracts is returned. The returned search results are restricted by role, ager and DoDAAC.                                                                                                    | e<br>าe<br>าcy |  |  |  |  |  |  |  |  |  |
|                                    | SPM Menu. The COR Surveillance and Oversight – Search Criteria page displays. Enter in the search criteria and click the Search button.<br>A list of relevant contracts is returned. The returned search results are restricted by role, ager and DoDAAC.                                                                                                    | e<br>าe<br>าcy |  |  |  |  |  |  |  |  |  |
|                                    | SPM Menu. The COR Surveillance and Oversight – Search Criteria page displays. Enter in the search criteria and click the Search button.<br>A list of relevant contracts is returned. The returned search results are restricted by role, ager and DoDAAC.                                                                                                    | e<br>ne<br>ncy |  |  |  |  |  |  |  |  |  |
|                                    | SPM Menu. The COR Surveillance and Oversight – Search Criteria page displays. Enter in the search criteria and click the Search button.<br>A list of relevant contracts is returned. The returned search results are restricted by role, ager and DoDAAC.<br>Q COR Surveillence and Oversight - Search Results<br>Q COR Surveillence and Oversight - Search Results<br>Q COR Surveillence and Oversight - Search Results<br>Reports<br>Reports | e<br>าe<br>าcy |  |  |  |  |  |  |  |  |  |
| Accessing the COR                  | SPM Menu. The COR Surveillance and Oversight – Search Criteria page displays. Enter in the search criteria and click the Search button.<br>A list of relevant contracts is returned. The returned search results are restricted by role, ager and DoDAAC.<br>$COR Surveillance and Oversight - Search Criteria page displays. Enter in the search criteria and click the Search button.  A list of relevant contracts is returned. The returned search results are restricted by role, ager and DoDAAC.  \frac{COR Surveillance and Oversight - Search Results  Filer  Filer $                                                                                                    | e<br>ne<br>ncy |  |  |  |  |  |  |  |  |  |
| Accessing the COR<br>Status Report | SPM Menu. The COR Surveillance and Oversight – Search Criteria page displays. Enter in the search criteria and click the Search button. A list of relevant contracts is returned. The returned search results are restricted by role, ager and DoDAAC. $COR Surveillence and Oversight - Search Criteria Superviser / Last Document / Superviser / Last Action / Deliver / Office / Superviser / Last Action / Deliver / Number / Number$                                                                                                    | e<br>ne<br>ncy |  |  |  |  |  |  |  |  |  |
| Accessing the COR<br>Status Report | SPM Menu. The COR Surveillance and Oversight – Search Criteria page displays. Enter in the search criteria and click the Search button. A list of relevant contracts is returned. The returned search results are restricted by role, ager and DoDAAC. $CR Surveiller enter Coverget Search Routh Free Award Contract Delivery Contract Second Provided Contract Delivery Contract Contract Delivery Contract Contract Contract Routh Reports Reports Routh Reports Reports Reverse Reports Routh Reports Reports Reverse Reverse Re$                                                                                                    | e<br>ne<br>ncy |  |  |  |  |  |  |  |  |  |
| Accessing the COR<br>Status Report | SPM Menu. The COR Surveillance and Oversight – Search Criteria page displays. Enter in the search criteria and click the Search button. A list of relevant contracts is returned. The returned search results are restricted by role, ager and DoDAAC.  Of the provide of the search former is in the operation of the provide of the provide                                                                                                    | e<br>ne<br>ncy |  |  |  |  |  |  |  |  |  |
| Accessing the COR<br>Status Report | SPM Menu. The COR Surveillance and Oversight – Search Criteria page displays. Enter in the search criteria and click the Search button. A list of relevant contracts is returned. The returned search results are restricted by role, ager and DoDAAC.  Of Seventies and Doma (Section 1) (Section 1) (Section                                                                                                    | e<br>ne<br>ncy |  |  |  |  |  |  |  |  |  |
| Accessing the COR<br>Status Report | SPM Menu. The COR Surveillance and Oversight – Search Criteria page displays. Enter in the search criteria and click the Search button. A list of relevant contracts is returned. The returned search results are restricted by role, ager and DoDAAC.  Of Swelling W Oversight – Search Criteria Search criteria page displays. Enter in the search criteria and click the Search button.                                                                                                    | e<br>ne<br>ncy |  |  |  |  |  |  |  |  |  |
| Accessing the COR<br>Status Report | SPM Menu. The COR Surveillance and Oversight – Search Criteria page displays. Enter in the search criteria and click the Search button. A list of relevant contracts is returned. The returned search results are restricted by role, ager and DoDAAC.            V         Contract Oversight Production                                                                                                    | e<br>ne<br>ncy |  |  |  |  |  |  |  |  |  |
| Accessing the COR<br>Status Report | SPM Menu. The COR Surveillance and Oversight – Search Criteria page displays. Enter in the search criteria and click the Search button. A list of relevant contracts is returned. The returned search results are restricted by role, ager and DoDAAC. <b>Other Torus Correct State State Stat</b>                                                                                                    | e<br>ne<br>ncy |  |  |  |  |  |  |  |  |  |
| Accessing the COR<br>Status Report | SPM Menu. The COR Surveillance and Oversight – Search Criteria page displays. Enter in the search criteria and click the Search button. A list of relevant contracts is returned. The returned search results are restricted by role, ager and DoDAAC.            Image: Contract Contracts is returned. The returned search results are restricted by role, ager and DoDAAC.           Image: Contract Contracts is returned. The returned search results are restricted by role, ager and DoDAAC.           Image: Contract Contracts is returned. The returned search results are restricted by role, ager and DoDAAC.           Image: Contract Contracts is returned. The returned search results are restricted by role, ager and DoDAAC.           Image: Contract Contracts is returned. The returned search results are restricted by role, ager and DoDAAC.           Image: Contract Contracts is returned. The returned search results are restricted by role, ager and DoDAAC.           Image: Contract Contracts is returned. The returned search results are restricted by role, ager and DoDAAC.           Image: Contract Contract Contracts is returned. The returned search results are restricted by role, ager and DoDAAC.           Image: Contract Contract Cont                                                                                                    | e<br>ne<br>ncy |  |  |  |  |  |  |  |  |  |

From the results, select the Contract Number link for the desired contract. Upon selecting the link, the Contract Management page displays.

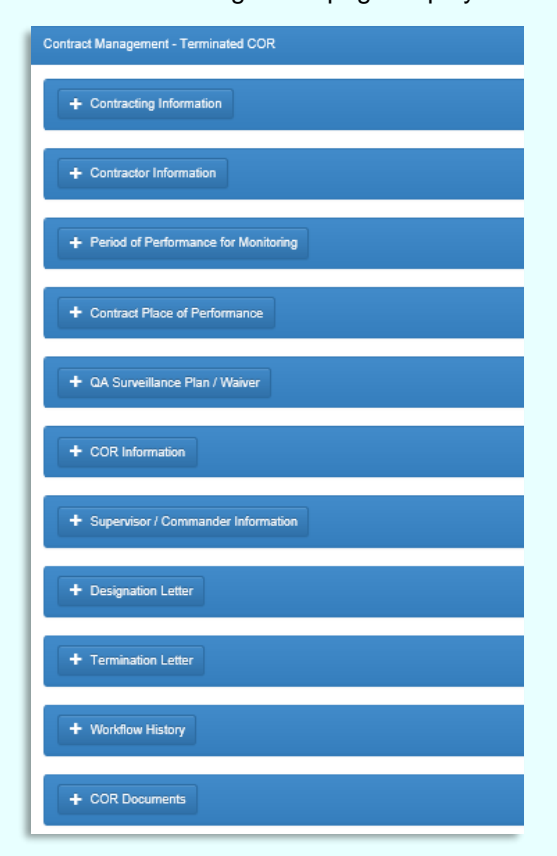

On the page, select the desired tab to expand the section.

## **Contract Management Tabs:**

- Contracting Information
- Contractor Information
- Period of Performance Monitoring
- Contract Place of Performance
- QA Surveillance Plan / Waiver
- COR Information
- Supervisor/Commander Information
- COR Certifications
- Supervisor / Commander Certifications
- Contracting Officer Certifications
- Designation Letter
- Workflow History
- COR Documents
- Contractor Billing Review

To access the Smart Forms, locate the COR Documents tab and expand. Locate the COR Status/Progress Reports section. In this section, all reports relevant to the user are available.

| play 10 🗸       | items         |                |                                         |                            |                |              |           | Filter:                |
|-----------------|---------------|----------------|-----------------------------------------|----------------------------|----------------|--------------|-----------|------------------------|
| ategory 📙       | Subcategory 1 | Year / Month 🗍 | Document 1                              | Document Description       | Created By     | Created On 1 | Status 1  | Actions                |
| rogress Reports | N/A           | 2019 / 04      | Contractor Progress Report (Smart Form) | Contractor Progress Report | Test, MSCORTCS | 2019/04/02   | Submitted | 👁 View 📝 Edit 🗱 Delete |

To submit a new COR Status Report, select the **Add Smart Form** button at the bottom of the section.

| play 10 🗸       | items       |                 |                                |                       |                      |    |                   |            | Filte                 | r        |        |
|-----------------|-------------|-----------------|--------------------------------|-----------------------|----------------------|----|-------------------|------------|-----------------------|----------|--------|
| ategory 🕌       | Subcategory | 11 Year / Month | Document                       | $\downarrow \uparrow$ | Document Description | lî | Created By        | Created On | $\downarrow \uparrow$ | Status 🕸 | Action |
| atus Reports    | N/A         | 2023 / 05       | COR Status Report (Smart Form) |                       | COR Status Report    |    | generation in the | 2023/05/26 |                       | Reviewed | View   |
| ing 1 to 1 of 1 | items       | 2023705         | COR Status Report (Smart Form) |                       | COR Status Report    |    |                   | 2023/05/26 |                       | Previous | 1      |
| ing 1 to 1 of 1 | nems        |                 |                                |                       |                      |    |                   |            |                       | Previous | 1 1    |

To create and submit a COR Status Report, search for the desired contract on the COR Surveillance and Oversight – Search Criteria page. From the returned results, select the desired Contract Number and the Contract Management page displays. Select the COR documents tab and expand. At the bottom of the section, select the **Add Smart Form** button and select **COR Status Report** option from the dropdown list that displays.

| - COR Documents                          |                                                                                                    |    |          |                      |            |                          |                        | O Help          |
|------------------------------------------|----------------------------------------------------------------------------------------------------|----|----------|----------------------|------------|--------------------------|------------------------|-----------------|
| - COR Trip Report(:<br>Display 10 V iter | COR Status Report<br>Trip Report<br>Correspondence Report<br>Contract Discrepancy Report                            |    |          |                      |            |                          |                        | Filter:         |
| Category Ii                              | Contractor Progress Report<br>Construction COR Compliance Review<br>Surveillance Checklist<br>Surveillance Schedule | 11 | Document | Document Description | Created By | Created On 11 2020/01/24 | Status II<br>Submitted | Actions         |
| Showing 1 to 1 of 1 item                 | Warranty Tracking Information<br>Warranty Source of Repair Instructions<br>Universal Examination Record             |    |          |                      |            |                          |                        | Previous 1 Next |
| + Add Document(s)                        | + Add Smart Form                                                                                                    |    |          |                      |            |                          |                        |                 |

## Creating a COR Status Report

## The Add Smart Form - COR Status Report page displays.

| COR Name                                         | 2. Contractor Name                            | 3. Contract Number |                  | 4. Order Number   |
|--------------------------------------------------|-----------------------------------------------|--------------------|------------------|-------------------|
| and the                                          |                                               | W91QVN14D0035      |                  | W91QVN14D00350029 |
| Period of Performance for Monitoring Start Date  | Period of Performance for Monitoring End Date | 6. Report Month *  | 7. Report Year * |                   |
| 2017/03/15                                       | 2020/03/31                                    | March              | • 2019           | *                 |
| 8. Surveillance Method * (Choose all that apply) |                                               |                    |                  |                   |
| Surveillance Method                              |                                               | Frequency          | QASP Re          | ference           |
| Metrics                                          |                                               |                    |                  |                   |
| Periodic Sampling                                |                                               |                    |                  |                   |
| Random Sampling                                  |                                               |                    |                  |                   |
| Periodic Inspection                              |                                               |                    |                  |                   |
| 100% Inspection                                  |                                               |                    |                  |                   |
| Validated Customer Complaints                    |                                               |                    |                  |                   |
| Unscheduled Visits                               |                                               |                    |                  |                   |
| Customer Feedback                                |                                               |                    |                  |                   |
| Third Party Audit                                |                                               |                    |                  |                   |
| Other: (Identify)                                |                                               |                    |                  |                   |
|                                                  |                                               |                    |                  |                   |
|                                                  |                                               |                    |                  |                   |

|               | 16. Additional COR Comments:                                                                                        |                                                                 |                                         |             |
|---------------|----------------------------------------------------------------------------------------------------|-----------------------------------------------------------------|-----------------------------------------|-------------|
|               |                                                                                                    |                                                                 |                                         |             |
|               | Attachments                                                                                                    |                                                                 |                                         |             |
|               | Attachment Name                                                                                                    | Actions                                                         |                                         |             |
|               |                                                                                                    | <b>T</b> 140                                                    |                                         |             |
|               | Note: If the user has deleted attachment(s), they will be deleted from the system when th<br>17. Reviewers Comments | e Smart Form is submitted/updated.                              |                                         |             |
|               |                                                                                                    |                                                                 |                                         |             |
|               |                                                                                                    |                                                                 |                                         |             |
|               | History                                                                                                    |                                                                 |                                         |             |
|               | Date Action By Email                                                                                                | Phone Role Status                                               | Signature Comm                          | ments       |
|               |                                                                                                    |                                                                 |                                         |             |
|               | ← Back & Submit M Save ● Holp                                                                                       |                                                                 |                                         |             |
|               | 5                                                                                                    | ~                                                               |                                         | ,           |
|               |                                                                                                    |                                                                 |                                         |             |
|               | An email is sent to the CO/CS alerti                                                                                | ng them to take action or                                       | the Smart Form is subm                  | nitted Th   |
|               |                                                                                                    |                                                                 |                                         |             |
|               | smart form is then available in the C                                                                               | OR Documents section                                            | of the reviewing CO/CS.                 |             |
|               | To add a COD Status Depart acces                                                                                    | h for the desired control                                       | ton the COD Sum willowers               | ام مر       |
|               | To edit a COR Status Report, searc                                                                                  | n for the desired contrac                                       | on the COR Surveillance a               | and         |
|               | Oversight – Search Criteria page. F                                                                                 | rom the returned results,                                       | select the desired Contract             | t Number    |
|               | and the Contract Management page                                                                                    | e displays. Select the CO                                       | R documents tab and expan               | nd. Locat   |
|               | the COR Status/Program Banarta a                                                                                    | eation and calest the Ed                                        | t button novt to the desired            | loontroot   |
|               | the COR Status/Progress Reports s                                                                                   | ection and select the Eu                                        | L DULION NEXT to the desired            | i contract. |
|               |                                                                                                    |                                                                 |                                         |             |
|               |                                                                                                    |                                                                 |                                         |             |
|               | <ul> <li>COR Status/Progress Report(s)</li> </ul>                                                                   |                                                                 |                                         |             |
|               | Display 10 🗸 items                                                                                                  |                                                                 | Filter:                                 |             |
|               | Category 11 Subcategory 11 Year / Month 11 Document                                                                 | ↓↑ Document Description ↓↑ Create                               | d By 11 Created On 11 Status 11 Actions |             |
|               | Progress Reports N/A 2019 / 04 Contractor Progress                                                                  | Report (Smart Form) Contractor Progress Report Test, M          | SCORTCS 2019/04/02 Submitted View Feat  | × Delete    |
|               | Showing 1 to 1 of 1 items                                                                                           |                                                                 | Previous                                | 1 Next      |
|               |                                                                                                    |                                                                 |                                         |             |
| Editing a COR | The colorised report displays and is                                                                                | aditabla                                                        |                                         |             |
|               | The selected report displays and is                                                                                 | editable.                                                       |                                         |             |
| Status Report | Edit Smart Form - Contractor Progress Report                                                                        |                                                                 |                                         |             |
|               | Month * Year *                                                                                                    |                                                                 |                                         |             |
|               | April V 2019 V                                                                                                    |                                                                 |                                         |             |
|               | Contract Number Delivery/Task Order N                                                                               | lumber Date of Report *                                         |                                         |             |
|               | W9124713D0011 0003                                                                                                  | 2019/04/02                                                      |                                         |             |
|               | The COR must ensure that each progress report is factually accurate and complete                                    | te and should check each progress report to determine the follo | wing:                                   |             |
|               | The contractor will not v meet the delivery dates. *                                                                |                                                                 |                                         |             |
|               | Detail Problems Enreegen                                                                                            |                                                                 |                                         |             |
|               |                                                                                                    |                                                                 |                                         |             |
|               |                                                                                                    |                                                                 |                                         |             |
|               |                                                                                                    |                                                                 |                                         |             |
|               | Modify the desired fields and select                                                                                | the Update button at the                                        | bottom of the page to subr              | mit the     |
|               | report changes                                                                                                    |                                                                 |                                         |             |
|               | isport ondingoo.                                                                                                    |                                                                 |                                         |             |
|               |                                                                                                    |                                                                 |                                         |             |

|                 | Are the Delays/Discrepancies note                                           | ed above caused by the con                        | tractor? *                                                                        |                      |                             |                   |                            |            |
|-----------------|-----------------------------------------------------------------------------|---------------------------------------------------|-----------------------------------------------------------------------------------|----------------------|-----------------------------|-------------------|----------------------------|------------|
|                 | History                                                                     |                                                   |                                                                                   |                      |                             |                   |                            |            |
|                 | Date                                                                        | Action By                                         | Email                                                                             | Phone                | Role                        | Status            | Signature                  |            |
|                 | 2019-04-02 09:40:31                                                         | Test, MSCORTCS                                    | and the cost of the set of                                                        | 6696996              | Contract Specialist         | Submitted         | Test, MSCORTCS             |            |
|                 | ← Back 🕑 Update 🔮 H                                                         | qle                                               |                                                                                   |                      |                             |                   |                            |            |
|                 |                                                                             |                                                   |                                                                                   |                      |                             |                   |                            | _          |
|                 | If the report is be                                                         | ing rocubr                                        | nitted for CO/CS re                                                               |                      | oct the <b>Pec</b>          | <b>ihmit</b> bi   | itton at the h             | ottom of   |
|                 | the page.                                                                   | ing resubli                                       |                                                                                   | eview, seie          |                             |                   |                            |            |
|                 | 🗲 Back 🕑                                                                    | Update (                                          | 3 Resubmit 🚺 He                                                                   | lp                   |                             |                   |                            |            |
|                 |                                                                             |                                                   |                                                                                   |                      | Paula                       | <b>T</b>          |                            |            |
|                 | Selecting the Up                                                            | uate Dutto                                        | n populates a Sign                                                                | lature form          | i to display.               | 10 SUDP           |                            | nanges,    |
|                 | to confirm the up                                                           | ina the OT                                        | P sent to the emai                                                                | address a            | associated                  | with the          | account. Sele              | ect Sign   |
|                 | to confirm the up                                                           | dates.                                            |                                                                                   |                      |                             |                   |                            |            |
|                 | Sign Contractor Progres                                                     | s Report                                          |                                                                                   |                      |                             |                   |                            |            |
|                 | Info : As of 2024/05/07 16 seconds.                                         | :37:17 UTC, an ema                                | il was sent to your email account                                                 | com                  | with a One-Time Pas         | sword (OTP). Th   | nis password will expire i | n 200      |
|                 | <ul> <li>The PIEE signature r</li> <li>If you have not setup you</li> </ul> | equirement has char<br>ır Digital PIN, click on M | nged to allow support for all the ma<br>anage Digital PIN link to setup your PIN. | jor browsers. Click  | here for more informa       | ation.            |                            |            |
|                 | If you are having issue w                                                   | ith receiving One-Time F                          | Password(OTP) via E-mail, you can also                                            | setup OTP on your mo | bile device by visiting Set | tup Time-Based Or | e Time Password page.      |            |
|                 | Pin *                                                                       | <b></b>                                           | Manage Digital PIN                                                                |                      |                             |                   |                            |            |
|                 | OTP (One Time Passwor                                                       | d) *                                              | Send OTP via E-                                                                   |                      |                             |                   |                            |            |
|                 |                                                                             | Ma                                                | bil                                                                               |                      |                             |                   |                            |            |
|                 | Are you sure you want to                                                    | sign this Contract                                | or Progress Report?                                                               |                      |                             |                   |                            |            |
|                 | 🖉 Cancel 🚺 🗹 Sigr                                                           |                                                   |                                                                                   |                      |                             |                   |                            |            |
|                 |                                                                             | -                                                 |                                                                                   |                      |                             | _                 |                            |            |
|                 | To review a COF                                                             | R Status Re                                       | port, search for th                                                               | e desired            | contract on                 | the COF           | R Surveillanc              | e and      |
|                 | Oversight – Sear                                                            | ch Criteria                                       | page. From the re                                                                 | eturned res          | sults. select               | the desi          | red Contract               | Number     |
|                 | and the Contract                                                            | Managem                                           | ent page displays.                                                                | Select the           | e COR docu                  | uments ta         | ab and expar               | nd. Locate |
|                 | the COR Status/                                                             | Progress R                                        | eports section and                                                                | d select the         | e <b>Review</b> b           | utton in          | the Actions of             | column of  |
|                 | the desired contr                                                           | act.                                              |                                                                                   |                      |                             |                   |                            |            |
|                 |                                                                             |                                                   |                                                                                   |                      |                             |                   |                            |            |
| Deviewing a COD |                                                                             |                                                   |                                                                                   |                      |                             |                   |                            |            |
| Reviewing a COR |                                                                             | Онер                                              |                                                                                   |                      |                             |                   |                            |            |
| Status Report   | Filter                                                                      |                                                   |                                                                                   |                      |                             |                   |                            |            |
|                 | II Status II Action                                                         | 15                                                |                                                                                   |                      |                             |                   |                            |            |
|                 | Submitted View G                                                            | S Review                                          |                                                                                   |                      |                             |                   |                            |            |
|                 |                                                                             |                                                   |                                                                                   |                      |                             |                   |                            |            |
|                 |                                                                             |                                                   |                                                                                   |                      |                             |                   |                            |            |

The selected report displays.

| A Martin Contraction of the Contraction of the Cont                                                                                                    | A Contractor Name                                                                                            |                                                                    | 2 Contract Number                                    |                     |                             | A Contra Marchan |  |
|----------------------------------------------------------------------------------------------------|----------------------------------------------------------------------------------------------------|--------------------------------------------------------------------|------------------------------------------------------|---------------------|-----------------------------|------------------|--|
| R Name                                                                                                    | 2. Contractor Name                                                                                           |                                                                    | 3. Contract Number                                   |                     |                             | 4. Order Number  |  |
|                                                                                                    |                                                                                                    |                                                                    | AQ0123452                                            |                     |                             |                  |  |
| riod of Performance for Monitoring Start Date                                                                                                    | Period of Performance for Monitoria                                                                          | ng End Date                                                        | 6. Report Month *                                    |                     | 7. Report Year *            |                  |  |
| 20/02/03                                                                                                    | 2021/05/27                                                                                                   |                                                                    | May                                                  | ~                   | 2020                        | ~                |  |
| Surveillance Method * (Choose all that apply)                                                                                                    |                                                                                                    |                                                                    |                                                      |                     |                             |                  |  |
|                                                                                                    |                                                                                                    |                                                                    |                                                      |                     |                             |                  |  |
| surveillance method                                                                                                    |                                                                                                    | Frequency                                                          |                                                      |                     | QASP Reference              |                  |  |
| Metrics                                                                                                    |                                                                                                    |                                                                    |                                                      |                     |                             |                  |  |
| Periodic Sampling                                                                                                    |                                                                                                    |                                                                    |                                                      |                     |                             |                  |  |
| Random Sampling                                                                                                    |                                                                                                    |                                                                    |                                                      |                     |                             |                  |  |
| Periodic Inspection                                                                                                    |                                                                                                    |                                                                    |                                                      |                     |                             |                  |  |
| 100% Inspection                                                                                                    |                                                                                                    |                                                                    |                                                      |                     |                             |                  |  |
| Validated Customer Complaints                                                                                                    |                                                                                                    |                                                                    |                                                      |                     |                             |                  |  |
| Unscheduled Visits                                                                                                    |                                                                                                    |                                                                    |                                                      |                     |                             |                  |  |
| Customer Feedback                                                                                                    |                                                                                                    | Yearly                                                             |                                                      | ~                   | serdztt                     |                  |  |
| Third Party Audit                                                                                                    |                                                                                                    |                                                                    |                                                      |                     |                             |                  |  |
|                                                                                                    |                                                                                                    |                                                                    |                                                      |                     |                             |                  |  |
| Other: (identify)                                                                                                    |                                                                                                    |                                                                    |                                                      |                     |                             |                  |  |
|                                                                                                    |                                                                                                    |                                                                    |                                                      |                     |                             |                  |  |
| The contractor is up to date in submitting or performing the following * (Cho-                                                                                                    | ose all that apply)                                                                                          |                                                                    |                                                      |                     |                             |                  |  |
| Manifelia                                                                                                    | - 0                                                                                                    | at Meethan                                                         |                                                      |                     | - C. Annata da Information  |                  |  |
| workey modes                                                                                                    |                                                                                                    | or vouries                                                         |                                                      |                     |                             |                  |  |
| Required Deliverables                                                                                                    | SE Co                                                                                                    | intractor Status Reports                                           |                                                      |                     | Contractor Progress Repo    | orts             |  |
| Contract Manpower Reporting (CMRA)                                                                                                    | III SP                                                                                                    | OT LOA Personnel Updates                                           |                                                      |                     |                             |                  |  |
|                                                                                                    |                                                                                                    |                                                                    |                                                      |                     |                             |                  |  |
| Other: (identify)                                                                                                    |                                                                                                    |                                                                    |                                                      |                     |                             |                  |  |
| Other: (identify)                                                                                                    |                                                                                                    |                                                                    |                                                      |                     |                             |                  |  |
| ) Other: (duntify)<br>0. Employees                                                                                                    |                                                                                                    |                                                                    |                                                      |                     |                             |                  |  |
| ) Ofter (dentify)<br>0. Employees<br>Number of employees                                                                                                    |                                                                                                    |                                                                    | b. Number of new employees (if any                   | that were placed on | contract in the last month  |                  |  |
| ) Other (dentify)<br>0. Employees<br>Number of employees currently on the contract                                                                                                    |                                                                                                    |                                                                    | b. Number of new employees (if any)                  | that were placed on | contract in the last month  |                  |  |
| Other: Devrify)<br>2. Employees<br>Number of employees currently on the contract                                                                                                    |                                                                                                    |                                                                    | b. Number of new employees (if any)                  | that were placed on | contract in the last month  |                  |  |
| Other (dentify)<br>E Employees<br>Number of employees currently on the contract                                                                                                    |                                                                                                    |                                                                    | b. Number of new employees (if any)                  | that were placed on | contract in the last month  |                  |  |
| ). Offer Selendy.<br>8. Brobyees<br>Number of employees currently on the contract<br>1. Complete the following and provide decided information. Alloch additional                                                                                                    | documents if explanation is long or requires suppo                                                           | ring evidence.                                                     | b. Number of new employees (if any)                  | that were placed on | contract in the last month  |                  |  |
| 3: Oher (skenig)<br>30: Employees<br>31: Employees currently on the contract<br>31: Complete the following and provide detailed information. Allock additional<br>4: Contractor Gravity of Work 4:                                                                                                    | douments if explanation is long or requires suppo                                                            | ting extence.                                                      | b. Number of new employees (if any                   | that were placed on | contract in the last month  |                  |  |
| 1. Other (dentify)  2. Employees  3. Employees  4. Complete the following and provide detailed Internation Attach additional  4. Complete the following and provide detailed Internation Attach additional  4. Combined on the second second sec                                                                                                    | douments Proplanation is long or requires suppo<br>Count                                                     | rfrig øvdence.<br>menfs:                                           | b. Number of new amployees (if any)                  | that were placed on | contract in the last month  |                  |  |
| ) Other (Sentify)<br>E Employees<br>Number of employees currently on the contract<br>1 Complete the following and provide detailed Information. Alloch additional<br>Contractor databathy of Wite *<br>- O Standardow -<br>- Documentations<br>- Documentations<br>- D                                                                                                    | documents if explanation is long or requires suppo                                                           | rting evidence.<br>Rents:                                          | <ol> <li>Number of new employees (# any)</li> </ol>  | that were placed on | contract in the last month  |                  |  |
| Other (Sentify)     Employee     Employee     Employee     Construct      Complete the following and provide detailed information. Allech additional     Contractor Davidy of With *         Detailshotry         Davidshotry         Salpain         Settemany         Settemany         Setemany         Setemany         Settemany         Settemany                                                                                                    | douments if application is long or requires suppo                                                            | rtig vélene.                                                       | <ol> <li>Number of new employees (if any)</li> </ol> | that were placed on | contract in the last month  |                  |  |
| ) Other (Serring)<br>C Employees<br>Number of employees currently on the contract<br>1. Complete the following and provide detailed information. Also A deficient<br>Contractor Quarky of With**<br>Contractor Quarky of With**<br>Statisticary<br>Statisticary<br>Vary Oracl<br>Conserved                                                                                                    | dournents Proplanation is long or requires suppo                                                             | ning wellense.<br>anerk:                                           | <ol> <li>Number of new employees (# any)</li> </ol>  | that were placed on | contract in the last month  |                  |  |
| Other (dentify)     Encloses     Encloses     Enclose     Encloses     Enclose     Encloses     Enclose     Enclose     Enclo                                                                                                    | douments if explanation is long or requires suppo                                                            | ring anderon.<br>mente:                                            | <ol> <li>Number of new employees (if any)</li> </ol> | that were placed on | contract in the last month  |                  |  |
| ) Other (Selend):<br>2: Encloses<br>3: Encloses<br>4: Consiste of employees currently on the contract<br>4: Consiste Contract of Contract Attach additional<br>Contractor Contract of Contract of Contract<br>Contractor Contract of Contract of Contract<br>Contractor Contract of Contract of Contract<br>5: Enclose<br>Contractor Potersamous Tendy *<br>1: Stati                                                                                                    | douments if explanation is long or requires segan                                                            | ntig avdense.<br>sents:<br>identify delay:                         | b. Number of new employees (# any)                   | that were placed on | contract in the last month  |                  |  |
| Other: (dentify)<br>E-projects<br>Runder of employees currently on the contract<br>Contractor County of Work *<br>Contractor County of Work *<br>Contractor County of Work *<br>Contractor County of Work *<br>Contractor County of Work *<br>Contractor County of Work *<br>Contractor County of Work *<br>Contractor County of Work *<br>Contractor Performance Trendy *<br>W York *                                                                                                    | douments if explanation is long or requires suppo                                                            | frig axilence.<br>ments:<br>identify delay:                        | <ol> <li>Number of new employees (if any)</li> </ol> | that were placed on | contract in the last month. |                  |  |
| Other (dentify)<br>5. Employees<br>Number of employees currently on the contract<br>Complete the following and provide detailed information. Attach dottored<br>Contractor docating of Wath*<br>Complete the Stationary<br>Destinationary<br>Stationary<br>Stationary | douments il explanation la long or requires suppo                                                            | rtig avlance.<br>exerti:<br>identify delay:                        | <ol> <li>Number of new amployees (# any)</li> </ol>  | that were placed on | contract in the last month  |                  |  |
| Other (Section)         Encloses         Number of employees currently on the contract         Complete the following and proced detailed information. Allow haddlened         Contracted coaling of Wink *         ·         ·         ·         ·         ·         ·         ·         ·         ·         ·         ·         ·         ·         ·         ·         ·         ·         ·         ·         ·         ·         ·         ·         ·         ·         ·         ·         ·         ·         ·         ·         ·         ·         ·         ·         ·         ·         ·         ·         ·         ·         ·         ·         ·         ·         ·         ·                                                                                                    | dournents Proplanation is long or requires stappo<br>Const<br>Prop.<br>Prop.                                 | ning wollense.<br>anents:<br>identify delay:<br>provide nationale: | b. Number of new employees (# any)                   | that were placed or | contract in the last month  |                  |  |
| Other (dentify)     Encloses     Encloses     Enclose     Enclose     Enclos                                                                                                    | documente il explanation la long or requires suppo<br>Cone<br>Il no.<br>Il no.                               | rtog autonos.<br>seents:<br>sientity delay:<br>pero de rationale:  | <ol> <li>Number of new employees (if any)</li> </ol> | that were placed on | contract in the last month  |                  |  |
| Other Edentify:     Encloses     Encloses     Encloses of engloses     Encloses of engloses currently on the contract      Encloses of engloses currently on the contract      Encloses of engloses currently on the contract      Encloses of engloses     Encloses     Encloses                                                                                                    | documents if explanation is long or requires happon                                                          | rtig welanos.<br>nentic<br>identify delay:<br>provide rationale:   | <ul> <li>Number of new employees (# any)</li> </ul>  | that were placed on | contract in the last month  |                  |  |
| Other Specific Provided Provided P                                                                                                    | documents if equipanation is long or requires support<br>Comm<br>If no.<br>If no.                            | ring avelance.                                                     | Number of new employees (# any)                      | that were placed on | contract in the last month  |                  |  |
| Other (Serring)     Other (Serring)     Encylopees     Encylopees     Construct      Other of employees currently on the contract      Construct the following and provide detailed information. Attach additional     Construct the Serring and provide detailed information. Attach additional     Construct the Serring and provide detailed information. Attach additional     Construct the Serring and provide detailed information. Attach additional     Construct the Serring and provide detailed information.     Service and Service and Service                                                                                                    | douments if explanation is long or requires suppo<br>Com<br>if on,<br>if on,<br>efficar's attention?* If yet | tteg autonos.<br>mente:<br>identify delay:<br>provide rationale:   | <ol> <li>Number of new employees (if any)</li> </ol> | that were placed of | contract in the last month. |                  |  |
| Other: (plentif)  Encloses Encloses Enclose Encloses Encloses Encloses Encloses Encloses Encloses Encloses Encloses Encloses Encloses Enclose Enclose Enclo                                                                                                    | dournerste if explanation is long or requires suppo<br>Comm<br>if no.<br>If no.<br>If no.<br>If no.          | rting audience.<br>exemb:<br>identify delay:<br>provide rationale: | <ol> <li>Number of new employees (# any)</li> </ol>  | that were placed on | contract in the last month. |                  |  |
| Other (dentify) Exployee Complete of implyees connectly on the contract Complete the following and provide detailed information. Also h address Complete the following and provide detailed information. Also h address Complete the following of provide detailed information. Also h address Complete the following of provide detailed information. Also h address Statistics Statistics Stati                                                                                                    | douments if equivators is long or requires support<br>Com<br>if no.<br>if no.<br>if no.                      | rtig avénce.                                                       | Number of new employees (# any)                      | that were placed on | contract in the last month  |                  |  |

Once reviewed, scroll down to the bottom of the report and select the **Review** button.

| . Are there any disorepancies to re<br>Yes<br>No                              | sport? *                              |                                          | If yes, identify the discrepancies  | c         |                                   |                        |                       |           |          |
|-------------------------------------------------------------------------------|---------------------------------------|------------------------------------------|-------------------------------------|-----------|-----------------------------------|------------------------|-----------------------|-----------|----------|
| b. Actions being taken by the contractor to correct discrepancies:            |                                       |                                          | If yes on (a), identify actions bei | ng taken: |                                   |                        |                       |           |          |
|                                                                               |                                       |                                          |                                     |           |                                   |                        |                       |           |          |
| Customer Complaints *                                                         |                                       |                                          | a. The number of customer comp      | laints    |                                   | b. The number of valid | l customer complaints |           |          |
| * No                                                                          |                                       |                                          |                                     |           |                                   |                        |                       |           |          |
| <ul> <li>Not Applicable</li> <li>Were all items in the QASP addres</li> </ul> | ssed? *                               |                                          | If no, provide rationale:           |           |                                   |                        |                       |           |          |
| ® Yes                                                                         |                                       |                                          |                                     |           |                                   |                        |                       |           |          |
| Not Applicable                                                                |                                       |                                          |                                     |           |                                   |                        |                       |           |          |
| Are the Delays/Discrepancies not                                              | ed above caused by the contractor     | 2*                                       |                                     |           |                                   |                        |                       |           |          |
| © Yes                                                                         |                                       |                                          |                                     |           |                                   |                        |                       |           |          |
| Not Applicable                                                                |                                       |                                          |                                     |           |                                   |                        |                       |           |          |
| Additional COR Comments:                                                      |                                       |                                          |                                     |           |                                   |                        |                       |           |          |
|                                                                               |                                       |                                          |                                     |           |                                   |                        |                       |           |          |
|                                                                               |                                       |                                          |                                     |           |                                   |                        |                       |           |          |
| ttachment Name                                                                |                                       |                                          |                                     | Actions   |                                   |                        |                       |           |          |
|                                                                               |                                       |                                          |                                     |           |                                   |                        |                       |           |          |
| e: If the user has deleted attachme                                           | ent(s), they will be deleted from the | e system when the Smart Form is submitte | d/updated.                          |           |                                   |                        |                       |           |          |
| Reviewers Comments                                                            |                                       |                                          |                                     |           |                                   |                        |                       |           |          |
|                                                                               |                                       |                                          |                                     |           |                                   |                        |                       |           |          |
|                                                                               |                                       |                                          |                                     |           |                                   |                        |                       |           |          |
| listory                                                                       |                                       |                                          |                                     |           |                                   |                        |                       |           |          |
| History                                                                       |                                       |                                          |                                     |           | MINING .                          |                        |                       |           |          |
| Eistory<br>Date                                                               | Action By                             | Email                                    |                                     | Phone     | Contraction Officer Decomposition |                        | Status                | Signature | Comments |

Selecting the **Review** button populates a **Sign COR Status Report** popup. Reviewers are required to sign their review via password. To move forward with the review, enter the password and select **Sign**. If the report does not pass the review, select back. Additional edits may be made by the COR Status Report creator prior to the approval or rejection of the report.

|                          | COR Status Report      Sign COR Status Report      Password*      By signing. I verify that I have reviewed this COR Status Report.      Do and J. Clin To and J. Clin To and J. Clin |
|--------------------------|----------------------------------------------------------------------------------------------------|
|                          |                                                                                                    |
|                          | To approve/reject a COR Status Report, search for the desired contract on the COR Surveillance<br>and Oversight – Search Criteria page. From the returned results, select the desired Contract<br>Number and the Contract Management page displays. Select the COR documents tab and<br>expand. Locate the COR Status/Progress Reports section and find the desired contract. In the<br>Actions column, select the <b>Approve</b> or <b>Reject</b> buttons.                                                                                                    |
|                          | Display 10 v Items       Filter.         Category 11 Subcategory 11 Year / Month 11 Document 11 Document Description 11 Created By 11 Created On 11 Status 11 Actions         Status Reports       N/A       2023 / 05       COR Status Report (Smart Form)       COR Status Report       2023/05/28       Reviewed       View. © Approv @ Regist.         Showing 1 to 1 of 1 items                                                                                                    |
|                          | If the report is approved, the process is complete. Selecting the Approve button populates a <b>Sign and Approve COR Status Report</b> screen. Enter in the PIN and OTP that was emailed to the address associated with the account. Click the <b>Sign</b> button to complete the process.                                                                                                    |
| Approving/Rejecting      | Sign and Approve COR Status Report Info : As of 2024/05/07 16:29:05 UTC, an email was sent to your email account wawflest@caci.com with a One-Time Password (OTP). This password will expire in 200 seconds. The PIEE signature requirement has changed to allow support for all the major browsers. Click @@ for more information. The VIEE signature requirement has changed to allow support for all the major browsers. Click @@ for more information.                                                                                                    |
| the COR Status<br>Report | O If you are having issue with receiving One-Time Password(OTP) via E-mail, you can also setup OTP on your mobile device by visiting Setup Time-Based One Time Password page. Pin * Im A Manage Digital PIN OTP (One Time Password) * A Send OTP via E-Mail                                                                                                    |
|                          | Are you sure you want to sign and approve this COR Status Report?                                                                                                    |
|                          | Cancel C Sign                                                                                                    |
|                          | If the report is rejected, it shows back up on the initiating COR's dashboard with a Rejected status.<br>Click the <b>Reject</b> button to send the report back. Clicking the button populates a <b>Sign and Reject</b><br><b>COR Status Report</b> screen. Enter a comment and select the <b>OK</b> button to proceed.                                                                                                    |
|                          | Sign and Reject COR Status Report Comments *                                                                                                    |
|                          | Cancel C OK                                                                                                    |
|                          |                                                                                                    |